# RFワールドNo.35 特集 作る! ベクトル・ネットワーク・アナライザ 簡易SA (スペクトラム・アナライザ) の設定

### 富井里一

#### 1. 概要

ziVNAu(DZV-1)は、SA(スペクトラム・アナライザ)に似せたモードがあります.本資料は、その 設定についてご紹介します.

# 2. 準備

#### 2.1 PC アプリ ziVNAu.exe Ver 17.08.15.0 以上をダウンロード

これより古い Ver の SA モードは, 設定によって測定しない周波数が発生する為です. 最新版: Ver 19.4.24.0 → http://www.rf-world.jp/go/4602/

リンク先の一番にダウンロード用ボタンがあります。

ダウンロードした ziVNAu.exe はインストール不要の実行可能ファイルです.

ファイル名をバージョン毎にリネームしても動作します。(全角は試してません)

### 2.2 グラフ縦軸スケールを dBm にする為の校正データのダウンロード

https://www.rf-world.com/x/bbs/c-board.cgi?cmd=one;no=380;id=RFW2#380

- 画面の右側の "380\_SACal.txt (2.4KB)" をダウンロード
- 保存するファイル名は "SACal.txt" にしてください.(ファイル名は固定)
- SACal.txt の保存先は ziVNAu.exe と同じフォルダにします.

このファイルを ziVNAu.exe と同じフォルダに保存しないと, 簡易 SA モードの縦軸スケールは, AD コンバータのフルスケール(約-14dBm) が 0dB です. SACal.txt がある事で, 縦軸が dBm になります.

ダウンロードした SACal.txt は、私の手元にある ziVNAu ハードウェアの校正データで す. 各ハードウェアの個体差を吸収するには、それぞれのハードウェア用の SACal.txt を用意する必要があります.

## 3. 操作

ziVNAu ハードウェアを PC に接続し, PC アプリ ziVNAu.exe を起動します. (PC アプリが起動した直後からの手順です)

- 3.1 SA モードに切り換え
  - ① メイン・ボタン群 [SYSTEM] → ②ファンクション・ボタン群 [SERVICE] をクリック.
  - ③ 表示された SERVICE ウィンドウの タブ[PERF CHECK] をクリック.
  - ④ ラジオボタン[SA]をクリック.
  - ⑤ SERVICE ウィンドウを閉じます.
  - ⑥ グラフの上に "SA (dBm)" が表示され, SA モードに切り換ったことが分かります.

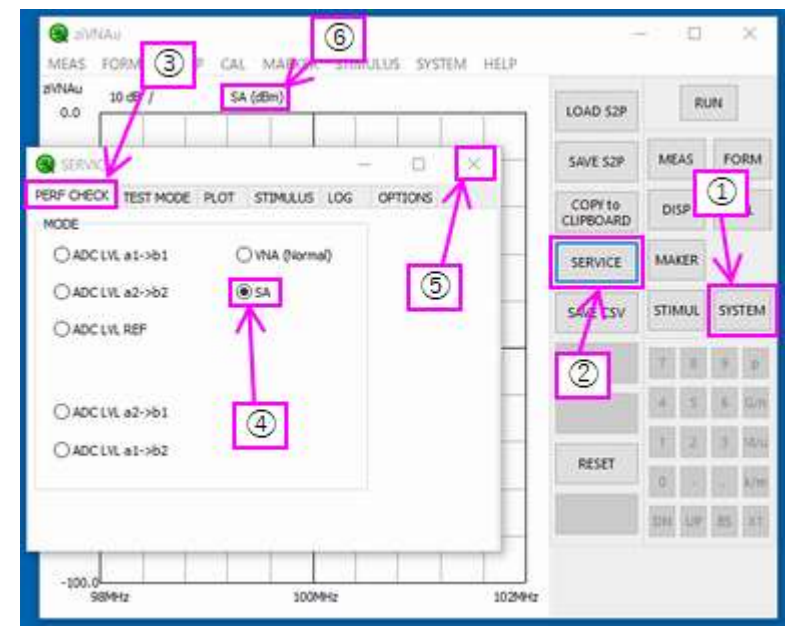

<図 1> SA モードに切り換える操作

### 3.2 接続

DUT は Port2 に接続します. 図 2 は中華製の SG<sup>(1)</sup> を接続してスペクトラムを測定する 様子です. また図 3 は, 中華製 SG を SA モード(ziVNAu)で測定した結果と, 8591E(キーサイ ト・テクノロジー社の SA)で測定した結果です. SG の出力周波数は 500MHz です.

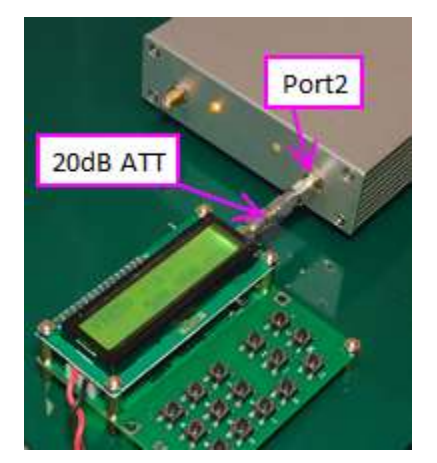

<図 2> SG を ziVNAu に接続した様子

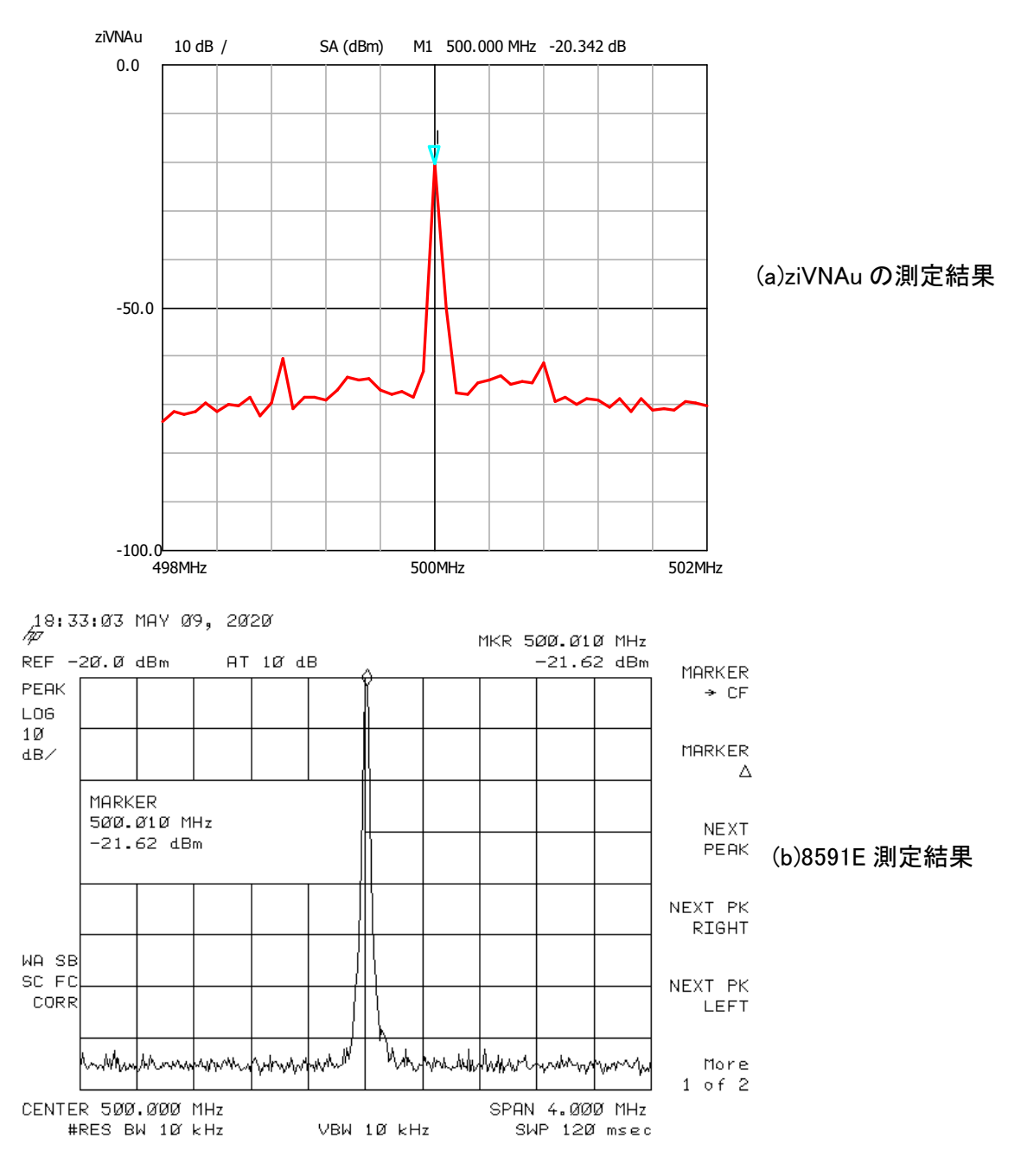

<図 3> ziVNAu と 8591E 測定結果

ziVNAu のノイズ・フロアは -70dBm 弱です. 500MHz の左右にスプリアスがありますが, 8591Eの測定結果には現れていないので ziVNAu 内部で生じるスプリアスだと分かります. 4. 設定

# 4.1 周波数範囲

[CENT] と [POINTS] のみ有効です.

- IF 帯域幅は 80kHz 固定です. 80kHzをポイント数測定するのでスパンが決まります.
- 周波数範囲を広げるにはポイント数を増やします.(ポイント数の上限は 801 です)

### 4.2 その他の設定ボタン

- [AVG ON]に設定できますが、アベレージ機能は SA モードでは無効です.
- 設定できてしまうボタンが多数ありますが、スペクトラム測定には悪影響を与えます.
- [CENT] と [POINTS] 以外は設定しないでください.
- 4.3 その他

DUT は Port2 に接続します. Port1 側の LED が点灯しますが気にしないでください. ziVNAu ハードウェアの内部は S21を測定する動きをしているために Port1 の LED が点 灯します.

### 4.3 VNA モードに戻す操作

ziVNAu.exe をもう一度立ち上げ直すと VNA モードに戻ります.

### 5. その他

- 5.1 SACal.txt について
  - ziVNAu.exe が SACal.txt を読み取るタイミングは ziVNAu.exe が起動した時です. 手動で SACal.txt を読み込む機能はありません.
  - SACal.txt が読み込まれた確認
    - ① [SYSTEM] → [SERVICE]ボタンをクリック
    - (2) [LOG]タブを選択
    - ③ [SA Offset]ボタンをクリック
    - 以上の操作で、SACal.txt と同じ内容が表示される事で確認できます.
    - 表示される全周波数が OdB の表示の場合は、SACal.txt は読み込まれていません.
  - SACal.txt にない周波数の測定は前後の周波数の校正値を直線補間します

〈参考〉

(1) 中華製 SG: <u>https://www.amazon.co.jp/gp/product/B082KVQCHC/</u>

とみい・りいち 祖師谷ハムエンジニアリング